## 万里学院在线申请教室操作指南

 登录教务管理系统 http://jwxt.zwu.edu.cn,在"信息查询"菜单中选择"教室 查询、预约"。

|                        | 信息查询 ▼ 教学     |
|------------------------|---------------|
| 用户登录 / LOGIN           | 人才培养方案        |
|                        | 教师个人课表查询      |
| 🚵 用户名:                 | 选课情况          |
| 월 密 码:                 | 教学任务          |
| ✓ 验证码: 25×5 看不清<br>换一张 | 到19月2日 教材库存查询 |
| ◎ 部门 ◎ 教师 ◎ 学生 ◎ 访客    | 教室查询、预约       |
| 登录  重置                 | - 学生信息        |
|                        | - 课表查询        |
|                        | - 监考安排        |
|                        |               |

**2**.选择相应下拉菜单,点击"按时间段查询空教室"然后选定预约教室,点击"预 约选定教室",此处可以选择某个时间段并借用多个教室。

|            |                                         | 1                   |                                   |           |                                       |          |              |            |  |
|------------|-----------------------------------------|---------------------|-----------------------------------|-----------|---------------------------------------|----------|--------------|------------|--|
| 返回首页       | 成绩录入 ▼ 信息维护 ▼                           | 信息查询 🔹 教            | 学质里评价、                            | ✓ 公用信息 ▼  | 部门维护 ▼                                |          |              |            |  |
| 当前位置 教室    | 宦查询、预约                                  |                     |                                   |           |                                       |          |              |            |  |
| 校区 钱湖校区    | ▼ 動室类別 多媒体教室                            | ▼ 庫位数:              | >= 0 An                           | d <= 1    | 角定                                    |          |              |            |  |
|            |                                         |                     | _                                 | 拉教安查词体F   | ————————————————————————————————————— |          |              |            |  |
| 昧柱: 2010-2 | 017 • 子年弗 2 • 子期 勃                      | (至名称: 数明如公室         | · ·                               | 1242年旦時以7 |                                       |          |              |            |  |
| 2017-03-14 | ▼ 至 2017-03-14 ▼ 时间》                    | 范围内:星期 二 ▼ 第        | 1,2节                              | ▼ 按时间段1   | 当间空教室                                 | 预约教室审核结: | 预约教室审核结果 预约边 |            |  |
| 2017-03-   | 14(第4円)至2017-0                          | 3-14(第4日)市5         | 2 期一第1                            | 2节右空的教会   |                                       |          |              |            |  |
| 教室编号       | 11((泉))马/王2017 0<br>動室名称                | 3 II(テリリノーヨ<br>数室本別 | ► <del>79</del> 1 — 77 <b>- 7</b> | 上课座位数     | 建筑而积                                  | 考试座位数    | 预约情况         | <b>洗</b> 定 |  |
| 101404     | 钱湖1404(多)                               | 多媒体教室               | 1                                 | 72        | ALLIVER                               | 48       | 100 210 24   |            |  |
| 101405     | 総細1405(多)                               | 多媒体数室               | 1                                 | 90        |                                       | 54       |              |            |  |
| 101406     | 学期1406(条)                               | 多媒体粉索               | 1                                 | 72        |                                       | 49       |              |            |  |
| 101400     | 校明1400(多)                               | 必捕住教室               | 1                                 | 72        |                                       | 40       |              |            |  |
| 101407     | 戦:朝1407(多)                              | 沙咪冲积至               | 1                                 | 90        |                                       | 54       |              |            |  |
| 101411     | (3) (3) (3) (3) (3) (3) (3) (3) (3) (3) | 多媒体教室               | 1                                 | 90        |                                       | 54       |              |            |  |
| 101501     | 钱湖1501(多)                               | 多媒体教室               | 1                                 | 87        |                                       | 52       |              |            |  |
| 101503     | 钱湖1503(多)                               | 多媒体教室               | 1                                 | 90        |                                       | 54       |              |            |  |
| 101505     | 钱湖1505(多)                               | 多媒体教室               | 1                                 | 90        |                                       | 54       |              |            |  |
| 101506     | 钱湖1506(多)                               | 多媒体教室               | 1                                 | 72        |                                       | 48       |              |            |  |
| 101507     | 钱湖1507(多)                               | 多媒体教室               | 1                                 | 90        |                                       | 54       |              |            |  |
| 101509     | 综細1509(系)                               | 多媒体粉索               | 1                                 | 87        |                                       | 52       |              |            |  |

**3**.在点击"预约选定教室"后进入信息填写界面,要详细填写申请理由及负责人 联系方式。

|                                                                  | 学年 2016-2017 学期                     |     |     |     |      |          | 2       |         |  |  |  |  |  |
|------------------------------------------------------------------|-------------------------------------|-----|-----|-----|------|----------|---------|---------|--|--|--|--|--|
|                                                                  | 星期几                                 | _   | -   |     | 时间段  | 第1,2节    | 第1,2节 ▼ |         |  |  |  |  |  |
|                                                                  | 开始周                                 | 4   |     |     | 结束周  | 4        |         |         |  |  |  |  |  |
|                                                                  | 开始日期 2017-03-14 ・ 結束日期 2017-03-14 ・ |     |     |     |      |          |         |         |  |  |  |  |  |
| 借田約室: 送湖1404(多):送湖1405(多)                                        |                                     |     |     |     |      |          |         |         |  |  |  |  |  |
| 借用单位:                                                            | 教务部                                 |     | ]   |     | 单位电  | 88222505 |         |         |  |  |  |  |  |
| 预约人:                                                             | 李建龙                                 |     |     |     | 电话:  | 666666   |         |         |  |  |  |  |  |
| 用途: 備用發室理由具体说明:<br>负责领取钥匙人员的联系电话。<br>注: 如果为教学使用,请注明上课年级、专业、课程名称。 |                                     |     |     |     |      |          |         |         |  |  |  |  |  |
| 序号 中文时间                                                          | 段                                   | 开始周 | 结束周 | 星期几 | 教室名称 | 预约人      | 预约起始时间  | 预约结束时间  |  |  |  |  |  |
|                                                                  |                                     |     |     |     |      |          |         | 教室预约 关闭 |  |  |  |  |  |

4.填入相关信息后点击"教室预约",然后在"预约教室审核结果里"查看教室申请审核结果。通常每天早中晚三次审核教室,请各位老师提前申请教室。

| 预约教室审核结果 |           |         |         |     |                |                |                                       |                        |                                |          |          |          |      |               |
|----------|-----------|---------|---------|-----|----------------|----------------|---------------------------------------|------------------------|--------------------------------|----------|----------|----------|------|---------------|
| 序号       | 中文时<br>间段 | 开始<br>周 | 结束<br>周 | 星期几 | 开始日期           | 结束日期           | 预约教室                                  | 借用时间                   | 借用理由                           | 审核<br>结果 | 批准<br>教室 | 反馈<br>意见 | 取消预约 | ŧŢ€D          |
| 132      | 第1,2<br>节 | 4       | 4       | 2   | 2017-<br>03-14 | 2017-<br>03-14 | 钱湖1404(多);钱湖<br>1405(多)               | 2017-03-13<br>21:41:55 | 借用教室理由具体说明; 负责<br>领取钥匙人员的联系电话。 |          |          |          | 取消预约 |               |
| 762      | 上午        | 16      | 16      | 7   | 2017-<br>01-01 | 2017-<br>01-01 | 钱湖1407(多);钱湖<br>1409(多);钱湖1410<br>(多) | 2016-12-23<br>08:31:01 | 考试安排,测试!!!                     | 撒消       |          |          |      | 打印<br>借用<br>单 |
| 1        |           |         |         |     |                |                |                                       |                        |                                |          |          |          |      |               |

上图有 2 条申请记录,序号 132 是待审核状态,可以取消预约;序号 762 是 已经审核状态,此时可以打印借用单。由活动负责老师到自己学院盖章,然后送 到相关楼管员处。1 号楼送至 1302 教室休息室;3 号楼送至 3222 教室休息室; 53 号楼送至 53205 教室休息室。